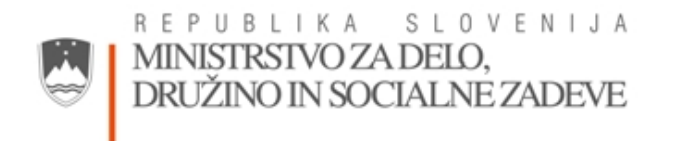

# SISTEM ZBIRK PODATKOV VARNOSTI IN ZDRAVJA PRI DELU ZA POTREBE MINISTRSTVA ZA DELO, DRUŽINO IN SOCIALNE ZADEVE (SZP-VZD)

# UPORABNIŠKA NAVODILA ZA DELO S SPLETNO APLIKACIJO »LETNA POROČILA«

(Verzija 1.21)

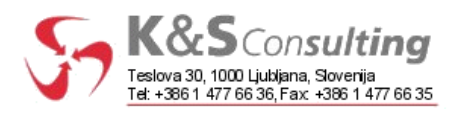

#### Kazalo strani

- Iskanje in vstop v obrazec 3 1.
- 1.1 Iskanje in vstop v obrazec (administrator)

5

3

4

- 1.2 Vstop v obrazec (poslovni subjekt) 5
- 2. Skupno o obrazcu
  - 2.1 Splošni podatki
  - 2.2 Izbira strokovne naloge 5
  - 2.3 Zaključek poročila 6
  - 2.4 Tiskanje obrazcev 7
- 3. Strokovna naloga 1 8
- 3.1 Število preiskav fizikalnih škodljivosti 8
- 3.2 Število preiskav kemičnih škodljivosti 9
- 3.3 Število preiskav bioloških škodljivosti 9
- 4. Strokovna naloga 2 11
- 5. Strokovna naloga 3 12
- 6. Strokovna naloga 4 14

# 1. Iskanje in vstop v obrazec

#### **1.1** Iskanje in vstop v obrazec (administrator)

Spletni obrazec »Letna poročila« je namenjen vnosu podatkov o delu izvajalskih organizacij, ki opravljajo strokovne naloge s področja varnosti pri delu v določenem letu.

Po uspešni prijavi v aplikacijo, se odpre stran z možnostjo iskanja.

| 1                                                                   | Tabasels as and shift a             | and a second a sub-database                 |             |
|---------------------------------------------------------------------|-------------------------------------|---------------------------------------------|-------------|
| Naziv poslovnega su<br>Matična š                                    | ibjekta:                            | oslovnega subjekta:<br>(vpišite iskalni niz | 0           |
| Iskanje                                                             |                                     |                                             |             |
|                                                                     | Rezultati                           | iskanja:                                    |             |
| Poslovni subjekt: [<br>Letno poročilo za; [<br>Opomba: poroča se li | Najprej uporabite iska              | njel<br>o pa se pogledajo vsa oddan         | a poročila. |
| Opomba: vidna bodo<br>Vstop v obrazec                               | le poročila, ki so bila o<br>Odjava | ddana na elektronski način.                 |             |

Slika 1

Po polju »Naziv poslovnega subjekta« iščemo tako, ta vpišemo začetne črke naziva poslovnega subjekta, npr. »t« in kliknemo na gumb [Iskanje]. Vpišemo lahko tudi celoten naziv.

V padajočem seznamu »Poslovni subjekt« se tako prikažejo samo tisti rezultati iskanja, ki se začnejo na »t«.

#### VNOS LETNIH POROČIL

|                            | F - F |                       |
|----------------------------|-------|-----------------------|
| Naziv poslovnega subjekta: | t     | (vpišite iskalni niz) |
|                            |       |                       |
| Matična številka:          |       |                       |
|                            | 1     |                       |
|                            |       |                       |
|                            |       |                       |
| Iskanje                    |       |                       |

|                                                                                                    | Rezultati iskanja:                                 |   |
|----------------------------------------------------------------------------------------------------|----------------------------------------------------|---|
| Poslovni subjekt:                                                                                               | TAB-IPM logistika, plastika in storitve d.o.o.     | ~ |
| e construction de la construction de la construction de la construction de la construction de la construction d | TAB-IPM logistika, plastika in storitve d.o.o.     |   |
| Letno porocilo za:                                                                                              | TEPOS, tehnično, poslovno in okoljsko svetovanje,  |   |
|                                                                                                    | TERRA MEDIUM d.o.o.                                |   |
| Opomba: poroča se                                                                                               | TEVIS-AGENCIJA ZA KADRE d.o.o.                     |   |
| Opomba: vidna bodo                                                                                              | TIM SVETLOBA, invalidsko podjetje, trgovina, stori |   |
|                                                                                                    | TOPS-Franc Sterle s.p.                             |   |
| Veton v obrazo                                                                                                  | Tehnično svetovanje Leopold Pacher s.p.            |   |
| vstop v obraze                                                                                                  | Termoelektrarna Brestanica d.o.o.                  |   |

Slika 2

#### Uporabniška navodila

V polju »Letno poročilo za« izberemo leto, za katerega želimo izpolniti nov obrazec. Poročilo se izpolnjuje vedno za predhodno leto.

Poročila za leta pred tem pa so na voljo za vpogled in se jih ne da popravljati.

|                                        | Rezultati iskanja:                                                                         |                                       |
|----------------------------------------|--------------------------------------------------------------------------------------------|---------------------------------------|
| Poslovni subjekt:                      | xxx                                                                                        | *                                     |
| Letno poročilo za:                     | 2006 💌                                                                                     |                                       |
| Opomba: poroča se<br>Opomba: vidna bod | le za preteklo leto, lahko pa se pogledajo<br>o le poročila, ki so bila oddana na elektror | o vsa oddana poročila.<br>nski način. |
| Vstop v obraze                         | c Odjava                                                                                   |                                       |

Slika 3

Kliknemo na gumb [Vstop v obrazec].

Če se želimo odjaviti, kliknemo na gumb [Odjava].

### 1.2 Vstop v obrazec (poslovni subjekt)

Poslovni subjekt lahko za leto vnosa (preteklo leto) vnaša in popravlja podatke. Za predhodnja leta pa lahko podatke pregleduje.

| Poslovni subjekt:                      | ŠČIT d.o.o.                                                                                                    |
|----------------------------------------|----------------------------------------------------------------------------------------------------|
| Letno poročilo za:                     | 2006 💌                                                                                                    |
| Opomba: poroča se<br>Opomba: vidna bod | 2006<br> 2005 eklo leto, lahko pa se pogledajo vsa oddana poročila.<br>o le poročila, ki so bila oddana na elektronski način. |

Slika 4

### 2. Skupno o obrazcu

### 2.1 Splošni podatki

|                                                                                                    | Splošni del       |   |
|----------------------------------------------------------------------------------------------------|-------------------|---|
|                                                                                                    | Splošni podatki   |   |
| Ime podjetja:                                                                                            | XXX               |   |
| Naslov:                                                                                                  | Brilejeva 1       |   |
| Poštna številka in pošta:                                                                                | 1000 Ljubljana    |   |
| Matična številka:                                                                                        |                   |   |
| Število zaposlenih v družbi:<br>Število zaposlenih, ki opravljajo strokovne<br>naloge varnosti pri delu: |                   | * |
| Leto poročanja:<br>Datum zaključka poročila (dd.mm.llli):                                                | 2007              |   |
| Številka odločbe:<br>Datum izdaje odločbe:                                                               | XXX<br>09.06.2006 |   |

#### Slika 6

Nekatera polja v tem sklopu so že samodejno napolnjena. To so: »Ime podjetja«, »Naslov«, »Poštna številka in pošta«, »Matična številka«, ki se napolnijo iz obstoječe evidence dovoljenj na MDDSZ.

Najprej izpolnimo vsa polja o splošnih podatkih (veljajo za vse obrazce), vnesemo torej še:

- »Število zaposlenih v družbi« in

- »Število zaposlenih, ki opravljajo strokovne naloge varnosti pri delu«

Polje »Leto poročanja« se napolni samodejno, glede na izbrano oz. vneseno leto poročanja.

Polja, označena z \* so za vnos obvezna.

Polje »Datum zaključka poročila (dd.mm.llll)« se bo napolnilo samodejno, ko bomo zaključili poročilo.

#### 2.2 Izbira strokovne naloge

S klikom na želeno strokovno nalogo izberemo katere podatke želimo vpisovati. Poslovni subjekt izpolni samo tiste obrazce za katera ima dodeljene strokovne naloge iz posameznega področja za leto izpolnjevanja.

| Splošno | Strokovna naloga 1 | Strokovna naloga 2 | Strokovna naloga 3 | Strokovna naloga 4 |
|---------|--------------------|--------------------|--------------------|--------------------|
|         |                    |                    |                    |                    |

Slika 7

Glede na izbrano strokovno nalogo, se prikažejo izbrani obrazci v katere vnašamo potrebne podatke.

| Splošno                                                                                                    | Strokovna naloga 1                                     | Strokovna naloga 2 Stro |                          | Strok         | ovna naloga 3                 | Strokovna naloga 4           |  |  |
|----------------------------------------------------------------------------------------------------|--------------------------------------------------------|-------------------------|--------------------------|---------------|-------------------------------|------------------------------|--|--|
| Opravljanje periodičnih pregledov in preizkusov delovne opreme                                                                                                    |                                                        |                         |                          |               |                               |                              |  |  |
| IAVODILO: Za uspešen vpis morate izpolniti VSE podatke v eni vrstici. Vrednost prvega<br>tolpca mora biti večja od 0 ter mora biti manjša ali enaka skupni vrednosti ostalih izpolnjenih<br>tolpcev. |                                                        |                         |                          |               |                               |                              |  |  |
| Dejavnost                                                                                                    | pravnih in fizičnih oseb pri<br>ste izvedli preiskave: | katerih                 | št. pravni<br>fizičnih o | h oz.<br>oseb | število pregledani<br>strojev | h število izdanih<br>potrdil |  |  |
| A-Kmetijstv                                                                                                    | o, lov, gozdarstvo                                     |                         |                          | ]             |                               |                              |  |  |
| B-Ribištvo                                                                                                    |                                                        |                         |                          | ]             |                               |                              |  |  |
| C-Rudarstv                                                                                                    | 0                                                      |                         |                          |               |                               |                              |  |  |
| D-Predelov                                                                                                    | alne dejavnosti                                        |                         |                          | ]             |                               |                              |  |  |
| E-Oskrba z                                                                                                    | elektriko, plinom, vodo                                |                         |                          | ]             |                               |                              |  |  |
| F-Gradbeni                                                                                                    | štvo                                                   |                         |                          | ]             |                               |                              |  |  |
| G-Trgovina;                                                                                                    | ; popravila motornih vozil                             |                         |                          | ]             |                               |                              |  |  |
| H-Gostinstv                                                                                                    | /0                                                     |                         |                          | ]             |                               |                              |  |  |
| I-Promet, s                                                                                                    | kladiščenje, zveze                                     |                         |                          | ]             |                               |                              |  |  |
| J-Finančno                                                                                                    | posredništvo                                           |                         |                          | ]             |                               |                              |  |  |
| K-Nepremič                                                                                                    | inine, najem, poslovne storitv                         | ve                      |                          | ]             |                               |                              |  |  |
| L-Javna upr                                                                                                    | rava, obramba, socialno zava                           | arovanje                |                          | ]             |                               |                              |  |  |
| M-Izobraže                                                                                                    | vanje                                                  |                         |                          | ]             |                               |                              |  |  |
| N-Zdravstv                                                                                                    | o, socialno varstvo                                    |                         |                          | ]             |                               |                              |  |  |
| O-Druge ja                                                                                                    | vne, skupne in osebne storit                           | ve                      |                          | ]             |                               |                              |  |  |
| Neopredelj                                                                                                    | eno                                                    |                         |                          | ]             |                               |                              |  |  |
| SKUPAJ                                                                                                    |                                                        |                         | 0                        |               | 0                             | 0                            |  |  |

Nad posamezno tabelo so (po potrebi) osnovna navodila oz. opozorila o izpolnjevanju.

#### 2.3 Zaključek poročila

Če želimo zaključiti poročilo, potem kliknemo na gumb [Zaključi poročilo in oddaj]. Gumba [Shrani] in [Zaključi poročilo in oddaj] po tem postaneta neaktivna.

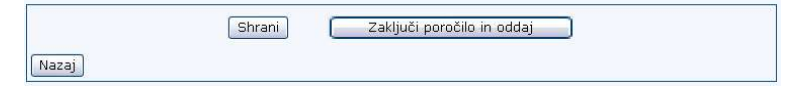

Slika 9

V primeru nepopolno izpolnjenega poročila, se v okencu izpiše opozorilo, kot na primer:

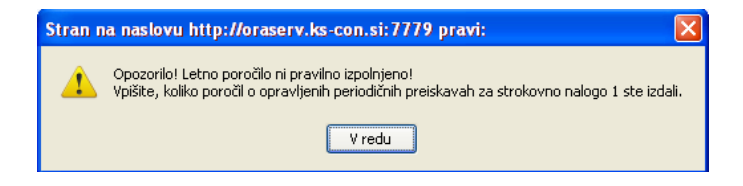

Slika 10

Prav tako se opis polja, kamor mora biti vrednost vpisana, obarva rdeče:

Koliko poročil o opravljenih periodičnih preiskavah fizikalnih, kemičnih in bioloških škodljivosti ste izdali:

Poročila ne moremo zaključiti in oddati, dokler niso izpolnjeni naslednji pogoji:

- vpisana morajo biti vsa obvezna polja (označena z \*),

- v primeru, da smo poročali za strokovno nalogo 1, mora biti vpisano tudi polje »Koliko poročil o opravljenih periodičnih preiskavah...«.

Če nismo poročali za vse strokovne naloge z dovoljenjem, se pred zaključkom prikaže opozorilo:

| Stran na naslovu http://oraserv.ks-con.si:7779 pravi: |                                                                                                    |  |  |  |  |  |
|-------------------------------------------------------|----------------------------------------------------------------------------------------------------|--|--|--|--|--|
| 3                                                     | Niste izpolnili naslednjih dejavnosti, za katere imate dovoljenje: SN 3 SN 4<br>Želite vseeno zaključiti poročilo?<br>V redu Prekliči |  |  |  |  |  |

Ob izbiri gumba [V redu] se poročilo zaključi, ob izbiri [Prekliči], pa lahko še vedno izpolnemo želene strokovne naloge.

Strokovne naloge z dovoljenjem so vse strokovne naloge, ki so bile aktualne v obdobju/letu poročanja; tudi na novo dodeljene in tiste, ki so prenehale veljati med letom. Poročanje za strokovne naloge brez dovoljenja ni omejeno.

#### 2.4 Tiskanje obrazcev

Obrazce tiskamo tako, da na menijski vrstici Internet Explorerja, kliknemo na ikono tiskalnika. Oziroma iz menija File (Datoteka) izberemo možnost »Print« (»Natisni«).

Izpolnimo polje »Koliko poročil o opravljenih periodičnih preiskavah fizikalnih, kemičnih in bioloških škodljivosti ste izdali«. Polje mora biti vpisano preden želimo podatke shraniti (gumb [Shrani]), sicer bo aplikacija javila opozorilo.

Koliko poročil o opravljenih periodičnih preiskavah fizikalnih, kemičnih in bioloških škodljivosti ste izdali: 1 👘

#### Slika 11

### 3.1 Število preiskav fizikalnih škodljivosti

| Število preiskav <u>Število preiskav</u> <u>Število preiskav</u><br>fizikalnih škodljivosti <u>kemičnih škodljivosti</u><br>JAVODILO: Za uspešen vpis morate izpolniti prvi stolpec in eno od preiskav. Vrednost prvego<br>tolpca mora biti večja od 0 ter mora biti manjša ali enaka skupni vrednosti ostalih izpolnjeni<br>tolpcev. |                      |                                          |      |              |           | <mark>sti</mark><br>v. Vrednost prvega<br>ostalih izpolnjenih |
|----------------------------------------------------------------------------------------------------|----------------------|------------------------------------------|------|--------------|-----------|---------------------------------------------------------------|
| Dejavnost pravnih in                                                                                                    | št. pravnih          | število preiskav fizikalnih škodljivosti |      |              |           | ljivosti                                                      |
| fizičnih oseb pri katerih<br>ste izvedli preiskave:                                                                                                    | oz. fizičnih<br>oseb | toplotne<br>razmere                      | hrup | osvetljenost | vibracije | elektromagnetna<br>sevanja in polja                           |
| A-Kmetijstvo, lov,<br>gozdarstvo                                                                                                    |                      |                                          |      |              |           |                                                               |
| B-Ribištvo                                                                                                    |                      |                                          |      |              |           |                                                               |
| C-Rudarstvo                                                                                                    |                      |                                          |      |              |           |                                                               |
| D-Predelovalne dejavnosti                                                                                                    |                      |                                          |      |              |           |                                                               |
| E-Oskrba z elektriko,<br>plinom, vodo                                                                                                    |                      |                                          |      |              |           |                                                               |
| F-Gradbeništvo                                                                                                    |                      |                                          |      |              |           |                                                               |

#### Slika 12

Na tem obrazcu moramo obvezno vpisati podatek v polje »št. pravnih oz. fizičnih oseb« in pa eno izmed polj »število preiskav«.

| Dejavnost pravnih in                                | št. pravnih          |                     | števi | lo preiskav fizi | kalnih škod | ljivosti                            |
|-----------------------------------------------------|----------------------|---------------------|-------|------------------|-------------|-------------------------------------|
| fizičnih oseb pri katerih<br>ste izvedli preiskave: | oz. fizičnih<br>oseb | toplotne<br>razmere | hrup  | osvetljenost     | vibracije   | elektromagnetna<br>sevanja in polja |
| A-Kmetijstvo, lov,<br>gozdarstvo                    | 12                   | 1                   |       | 5                |             |                                     |

Slika 13

Polje »SKUPAJ« se napolni samodejno.

V primeru, da ni podatkov za polja »števila preiskav fizikalnih škodljivosti«:

- če ima uporabnik dovoljenja, potem mora v polje vpisati vsaj število »0«,
- če uporabnik nima dovoljenja, potem se pusti polje prazno.

NAVODILO: Za uspešen vpis morate izpolniti vse podatke v eni vrstici

| S tiskanimi črkami vpišite podatke o osebah, ki so opravljale preglede in preizkuse delovne opreme. |         |                                                                   |                    |  |  |  |
|----------------------------------------------------------------------------------------------------|---------|-------------------------------------------------------------------|--------------------|--|--|--|
| Ime                                                                                                 | Priimek | Številka strokovnega<br>izpita iz varnosti in<br>zdravja pri delu | Označi za brisanje |  |  |  |
|                                                                                                    |         |                                                                   |                    |  |  |  |
|                                                                                                    |         |                                                                   | Shrani spremembe   |  |  |  |

Slika 14

Na tem obrazcu vpišemo podatke o osebah, ki so opravljale periodične preiskave kemičnih, fizikalnih in bioloških škodljivosti v delovnem okolju.

NAVODILO: Za uspešen vpis morate izpolniti vse podatke v eni vrstici

| S tiskanimi črkami vpišite podatke o osebah, ki so opravljale preglede in preizkuse delovne opreme. |         |                                                                   |                    |  |
|----------------------------------------------------------------------------------------------------|---------|-------------------------------------------------------------------|--------------------|--|
| Ime                                                                                                 | Priimek | Številka strokovnega<br>izpita iz varnosti in<br>zdravja pri delu | Označi za brisanje |  |
| Martin                                                                                              | Krpan   | 987654321                                                         |                    |  |
|                                                                                                    |         |                                                                   | Shrani spremembe   |  |

Slika 15

Če želimo brisati zapis, potem obkljukamo polje in kliknemo na gumb [Shrani spremembe].

| Označi | za brisanje |
|--------|-------------|
|        |             |

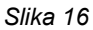

Vpis podatkov v ta polja velja tudi za obrazca, ki sta opisana v podpoglavjih 3.2 Število preiskav kemičnih škodljivosti in 3.3 Število preiskav bioloških škodljivosti strokovne naloge 1.

Ko je poročilo zaključeno in oddano, se podatkov ne da več spreminjati (velja za vse obrazce).

#### 3.2 Število preiskav kemičnih škodljivosti

Na tem obrazcu je obvezno potrebno izpolniti polje »št. pravnih oz. fizičnih oseb« in eno izmed polj »število preiskav kemičnih škodljivosti«.

| Čtavila projekau Čtavila projekau Čtavila projekau                                                                                                    |                                     |              |                            |                             |                                     |                                                        |
|----------------------------------------------------------------------------------------------------|-------------------------------------|--------------|----------------------------|-----------------------------|-------------------------------------|--------------------------------------------------------|
| <u>stevii</u><br>fizikalnil                                                                                                    | <u>o preiskav</u><br>h škodljivosti | ste<br>kemič | nih škodljivo              | osti <u>biološki</u>        | <u>o preiskav</u><br>n škodljivosti |                                                        |
| NAVODILO: Za uspešen vpis morate izpolniti prvi stolpec in enega od preiskav. Vrednost<br>prvega stolpca mora biti večja od 0 ter mora biti manjša ali enaka skupni vrednosti ostalih<br>izpolnjenih stolpcev. |                                     |              |                            |                             |                                     |                                                        |
|                                                                                                    |                                     |              | števil                     | o preiskav kem              | ičnih škodljiv                      | osti                                                   |
| Dejavnost pravnih in<br>fizičnih oseb pri katerih<br>ste izvedli preiskave:                                                                                                    | št. pravnih<br>oz. fizičnih<br>oseb | prah         | prah v<br>obliki<br>vlaken | anorganski<br>plini in pare | organski<br>plini in<br>pare        | snovi, ki<br>zahtevajo<br>posebne<br>analitske tehnike |
| A-Kmetijstvo, lov,<br>gozdarstvo                                                                                                    |                                     |              |                            |                             |                                     |                                                        |
| B-Ribištvo                                                                                                    |                                     |              |                            |                             |                                     |                                                        |
| C-Rudarstvo                                                                                                    |                                     |              |                            |                             |                                     |                                                        |
| D-Predelovalne dejavnosti                                                                                                    |                                     |              |                            |                             |                                     |                                                        |
| E-Oskrba z elektriko,<br>plinom, vodo                                                                                                    |                                     |              |                            |                             |                                     |                                                        |
| F-Gradbeništvo                                                                                                    |                                     |              |                            |                             |                                     |                                                        |
| G-Trgovina; popravila<br>motornih vozil                                                                                                    |                                     |              |                            |                             |                                     |                                                        |

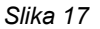

Polje »SKUPAJ« se napolni samodejno.

### 3.3 Število preiskav bioloških škodljivosti

Na tem obrazcu moramo obvezno izpolniti vse podatke v eni vrstici.

| <u>Število preiskav</u> <u>Število preisl</u><br>fizikalnih škodljivosti <u>kemičnih škodlj</u>                         | <u>kav</u> Število p<br><u>ivosti</u> bioloških šl | reiskav<br>Kodljivosti                           |
|----------------------------------------------------------------------------------------------------|----------------------------------------------------|--------------------------------------------------|
| NAVODILO: Za uspešen vpis morate izpolniti VSE po<br>stolpca mora biti večja od 0 ter mora biti manjša ali<br>stolpcev. | odatke v eni vrstic<br>enaka skupni vre            | i. Vrednost prvega<br>dnosti ostalih izpolnjenih |
| Dejavnost pravnih in fizičnih oseb pri katerih ste izvedli<br>opravili preglede in preizkuse:                           | št. pravnih oz.<br>fizičnih oseb                   | število preiskav bioloških<br>škodljivosti       |
| A-Kmetijstvo, lov, gozdarstvo                                                                                           |                                                    |                                                  |
| B-Ribištvo                                                                                                    |                                                    |                                                  |
| C-Rudarstvo                                                                                                    |                                                    |                                                  |
| D-Predelovalne dejavnosti                                                                                               |                                                    |                                                  |
| E-Oskrba z elektriko, plinom, vodo                                                                                      |                                                    |                                                  |
| F-Gradbeništvo                                                                                                    |                                                    |                                                  |

Polje »SKUPAJ« se napolni samodejno.

Na tem obrazcu je obvezno izpolniti vse podatke v eni vrstici.

| Splošno                             | Strokovna naloga 1                                                                                                    | Strokovna naloga 2 Stro |                          | Strok          | ovna naloga 3 Str              | okovna naloga 4            |
|-------------------------------------|----------------------------------------------------------------------------------------------------|-------------------------|--------------------------|----------------|--------------------------------|----------------------------|
|                                     | Opravljanje periodičnih pregledov in preizkusov delovne opreme                                                                                                    |                         |                          |                |                                |                            |
| NAVODILO<br>stolpca mo<br>stolpcev. | NAVODILO: Za uspešen vpis morate izpolniti VSE podatke v eni vrstici. Vrednost prvega<br>stolpca mora biti večja od 0 ter mora biti manjša ali enaka skupni vrednosti ostalih izpolnjenih<br>stolpcev. |                         |                          |                |                                |                            |
| Dejavnost                           | pravnih in fizičnih oseb p<br>ste izvedli preiskave:                                                                                                    | ori katerih             | št. pravni<br>fizičnih ( | ih oz.<br>oseb | število pregledanih<br>strojev | število izdanih<br>potrdil |
| A-Kmetijstvo                        | o, lov, gozdarstvo                                                                                                    |                         |                          |                |                                |                            |
| B-Ribištvo                          |                                                                                                    |                         |                          |                |                                |                            |
| C-Rudarstvo                         | þ                                                                                                    |                         |                          |                |                                |                            |
| D-Predelova                         | alne dejavnosti                                                                                                    |                         |                          | ]              |                                |                            |
| E-Oskrba z                          | elektriko, plinom, vodo                                                                                                    |                         |                          | ]              |                                |                            |
| F-Gradbeniš                         | štvo                                                                                                    |                         |                          |                |                                |                            |
| G-Trgovina;                         | popravila motornih vozil                                                                                                    |                         |                          |                |                                |                            |
| H-Gostinstv                         | 0                                                                                                    |                         |                          |                |                                |                            |

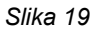

Polje »SKUPAJ« se napolni samodejno.

Na spodnjem obrazcu vpišemo podatke o osebah, ki so opravljale preglede in preizkuse delovne opreme.

| AVODILO: Za uspešen vpis morate izpolniti vse podatke v eni vrstici<br>S tiskanimi črkami vpišite podatke o osebah, ki so opravljale preglede in preizkuse delovne opreme. |         |                                                                   |                    |
|----------------------------------------------------------------------------------------------------|---------|-------------------------------------------------------------------|--------------------|
| Ime                                                                                                    | Priimek | Številka strokovnega<br>izpita iz varnosti in<br>zdravja pri delu | Označi za brisanje |
|                                                                                                    |         |                                                                   |                    |
|                                                                                                    |         |                                                                   | Shrani spremembe   |

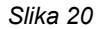

Ko kliknemo na gumb [Shrani] se desno ob poljih prikaže tudi možnost, ki omogoča brisanje. Če želimo brisati zapis, potem obkljukamo polje in kliknemo na gumb [Shrani].

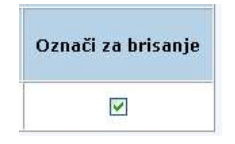

Slika 21

Na tem obrazcu pri izpolnjevanju ni posebnosti.

| Splošno                              | Strokovna naloga 1                                 | Strokovna naloga 2                       | Strokovna naloga 3       | Strokovna naloga 4      |  |  |
|--------------------------------------|----------------------------------------------------|------------------------------------------|--------------------------|-------------------------|--|--|
|                                      | Izdelovanje strokovnih podlag za izjavo o varnosti |                                          |                          |                         |  |  |
|                                      |                                                    |                                          |                          |                         |  |  |
| Dejavno                              | st pravnih in fizičnih ose                         | b za katere ste izdelali st<br>varnosti: | rokovne podlage za izjav | o o št. strok<br>podlag |  |  |
| A-Kmetijstv                          | o, lov, gozdarstvo                                 |                                          |                          |                         |  |  |
| B-Ribištvo                           |                                                    |                                          |                          |                         |  |  |
| C-Rudarstvo                          |                                                    |                                          |                          |                         |  |  |
| D-Predelovalne dejavnosti            |                                                    |                                          |                          |                         |  |  |
| E-Oskrba z                           |                                                    |                                          |                          |                         |  |  |
| F-Gradbeni                           |                                                    |                                          |                          |                         |  |  |
| G-Trgovina; popravila motornih vozil |                                                    |                                          |                          |                         |  |  |
| H-Gostinstv                          | 0                                                  |                                          |                          |                         |  |  |

Slika 22

Polje »SKUPAJ« se napolni samodejno.

Na tem obrazcu pri izpolnjevanju ni posebnosti.

| Struktura pravnih in fizičnih oseb pri katerih ste izvedli usposabljanja, glede na število zaposlenih: |  |  |
|----------------------------------------------------------------------------------------------------|--|--|
| od 0 do 4                                                                                              |  |  |
| od 5 do 9                                                                                              |  |  |
| od 10 do 19                                                                                            |  |  |
| od 20 do 49                                                                                            |  |  |
| od 50 do 99                                                                                            |  |  |
| od 100 do 149                                                                                          |  |  |
| od 150 do 199                                                                                          |  |  |
| od 200 do 249                                                                                          |  |  |
| od 250 do 499                                                                                          |  |  |
| od 500 do 9999                                                                                         |  |  |

#### Slika 23

Na spodnjem obrazcu vpišemo podatke o osebah, ki so izdelovale strokovne podlage za izjavo o varnosti.

NAVODILO: Za uspešen vpis morate izpolniti vse podatke v eni vrstici

| S tiskanimi črkami vpišite podatke o osebah, ki so opravljale preglede in preizkuse delovne opreme. |         |                                                                   |                    |  |
|----------------------------------------------------------------------------------------------------|---------|-------------------------------------------------------------------|--------------------|--|
| Ime                                                                                                 | Priimek | Številka strokovnega<br>izpita iz varnosti in<br>zdravja pri delu | Označi za brisanje |  |
|                                                                                                    |         |                                                                   |                    |  |
|                                                                                                    |         |                                                                   | Shrani spremembe   |  |

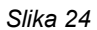

Ko kliknemo na gumb [Shrani] se desno ob poljih prikaže tudi možnost, ki omogoča brisanje. Če želimo brisati zapis, potem obkljukamo polje in kliknemo na gumb [Shrani].

| Označi za brisanje |
|--------------------|
|                    |

Na tem obrazcu moramo obvezno izpolniti vse podatke v eni vrstici.

| Splošno                             | Strokovna naloga 1                                              | Strokovna nalog                     | ga 2 Strokovna n                          | aloga 3 <mark>St</mark>        | rokovna naloga 4                 |  |
|-------------------------------------|-----------------------------------------------------------------|-------------------------------------|-------------------------------------------|--------------------------------|----------------------------------|--|
|                                     | Pripravljanje in izvajanje usposabljanja delavcev za varno delo |                                     |                                           |                                |                                  |  |
| NAVODILO<br>stolpca mo<br>stolpcev. | : Za uspešen vpis mo<br>ra biti večja od 0 ter i                | rate izpolniti V<br>nora biti manjë | SE podatke v eni v<br>ša ali enaka skupni | rstici. Vredno<br>vrednosti os | ost prvega<br>stalih izpolnjenih |  |
| Dejavnos                            | t pravnih in fizičnih oseb<br>izvedli usposabljanje             | pri katerih ste<br>:                | št. pravnih oz.<br>fizičnih oseb          | št.<br>usposabljan             | št.<br>j udeležencev             |  |
| A-Kmetijstvo                        | o, lov, gozdarstvo                                              |                                     |                                           |                                |                                  |  |
| B-Ribištvo                          |                                                                 |                                     |                                           |                                |                                  |  |
| C-Rudarstvo                         | 5                                                               |                                     |                                           |                                |                                  |  |
| D-Predelova                         | alne dejavnosti                                                 |                                     |                                           |                                |                                  |  |
| E-Oskrba z                          | elektriko, plinom, vodo                                         |                                     |                                           |                                |                                  |  |
| F-Gradbeniš                         | ŝtvo                                                            |                                     |                                           |                                |                                  |  |
| G-Trgovina;                         | popravila motornih vozil                                        |                                     |                                           |                                |                                  |  |
| H-Gostinstv                         | 0                                                               |                                     |                                           |                                |                                  |  |

Slika 26

Polje »SKUPAJ« se napolni samodejno.

Na spodnjem obrazcu pri izpolnjevanju ni posebnosti.

| Struktura pravnih in fizičnih oseb pri katerih ste izvedli usposabljanja, glede na število zaposlenih: |  |  |  |
|----------------------------------------------------------------------------------------------------|--|--|--|
| od 0 do 4                                                                                              |  |  |  |
| od 5 do 9                                                                                              |  |  |  |
| od 10 do 19                                                                                            |  |  |  |
| od 20 do 49                                                                                            |  |  |  |
| od 50 do 99                                                                                            |  |  |  |
| od 100 do 149                                                                                          |  |  |  |
| od 150 do 199                                                                                          |  |  |  |
| od 200 do 249                                                                                          |  |  |  |
| od 250 do 499                                                                                          |  |  |  |
| od 500 do 9999                                                                                         |  |  |  |

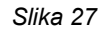

Na spodnjem obrazcu vpišemo podatke o osebah, ki so izdelovale strokovne podlage za izjavo o varnosti.

NAVODILO: Za uspešen vpis morate izpolniti vse podatke v eni vrstici

| S tiskanimi črkami vpišite podatke o osebah, ki so opravljale preglede in preizkuse delovne opreme. |         |                                                                   |                    |
|----------------------------------------------------------------------------------------------------|---------|-------------------------------------------------------------------|--------------------|
| Ime                                                                                                 | Priimek | Številka strokovnega<br>izpita iz varnosti in<br>zdravja pri delu | Označi za brisanje |
|                                                                                                    |         |                                                                   |                    |
|                                                                                                    |         |                                                                   | Shrani spremembe   |

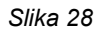

Ko kliknemo na gumb [Shrani] se desno ob poljih prikaže tudi možnost, ki omogoča brisanje. Če želimo brisati zapis, potem obkljukamo polje in kliknemo na gumb [Shrani].

| Označ | i za brisanje |
|-------|---------------|
|       |               |